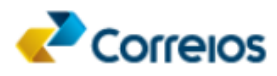

## Orientações para subdelegação de acesso

## 03/04/2025

**Objetivo:** facilitar o acesso de terceiros às APIs e sistemas dos Correios em nome de um cliente com contrato ativo, de forma que o detentor do contrato não precise fornecer suas senhas de acesso;

**Mecanismo:** geração de chave de acesso específica para cada terceiro autorizado, limitando o uso às aplicações desejadas, bem como vinculando a contrato e/ou cartão de postagem específico;

**Responsabilidade:** o cliente será o responsável pela gestão das chaves de acesso, bem como pela supervisão da utilização do acesso delegado;

**Segurança:** o processo de geração e compartilhamento da chave de acesso deverá seguir as normas de segurança estabelecidas pelos Correios, garantindo a confidencialidade e integridade das informações.

**Como utilizar a funcionalidade:** a subdelegação de acesso está disponível diretamente no painel de administração do CWS, no menu Chaves de Acesso, ou através do endereço <u>https://cws.correios.com.br/chaves-acesso</u>. O cliente com contrato interessado deverá seguir os passos abaixo:

Acessar o endereço <u>https://cws.correios.com.br</u>, e acionar o menu **Chaves de Acesso**, ou acessar o endereço <u>https://cws.correios.com.br/chaves-acesso</u>, sendo que para esse acesso o cliente precisa ter usuário e senha Meu Correios.

| <ul> <li>e* Correlios Web Service: x +</li> <li>← → C iii constron_correlios.com.br/chail</li> </ul> | acess/continue                                                                                                    | ◆ @ 论 ☆ 就 平 □<br>◇ - ○                 |  |  |  |
|----------------------------------------------------------------------------------------------------|----------------------------------------------------------------------------------------------------|----------------------------------------|--|--|--|
| 🛋 🌄 Correios                                                                                         |                                                                                                    | •                                      |  |  |  |
| Correios Web Services                                                                                | Chaves de acesso                                                                                                    |                                        |  |  |  |
| Início                                                                                               | Use suas chaves com segurança, não compartilhe sua chave de API com outras pessoas, nem a exp<br>do lado do cliente. | onha no navegador ou em outros códigos |  |  |  |
| <br>Documentação<br>Gestão de acesso a API's                                                         | 🖙 Criar nova chave                                                                                                   |                                        |  |  |  |
| Chaves de acesso                                                                                     | Chaves de acesso                                                                                                    |                                        |  |  |  |
| Ajuda                                                                                                | itens                                                                                                    | Texto para pesquisa 🔍                  |  |  |  |

- 2) Clicar em "Criar nova Chave"
- 3) Preencher os campos "*Nome de identificação*" e "*Descrição*" (usados para permitir a identificação da chave e seu

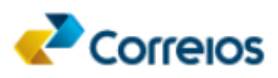

permissionário) e selecionar, no campo "*Expiração*", o tempo de validade da autorização;

| ← Correlos Web Services × +     ← → C                 | -acesso/cadastro                              |                        | ****                                    |  |
|-------------------------------------------------------|-----------------------------------------------|------------------------|-----------------------------------------|--|
|                                                       |                                               |                        |                                         |  |
| Correios Web Services                                 | Nova chave de acesso<br>Nome de identificação | Descrição              | Expiração                               |  |
| Início                                                |                                               | Adicione um texto      | 1 dia 👻                                 |  |
| Gestão de acesso a API's<br>Chaves de acesso<br>Ajuda | Aaicione um nome para ajudar na identificação | Adicione uma descrição | 7 dias<br>15 dias<br>30 dias<br>90 dias |  |
|                                                       |                                               |                        | 120 dias                                |  |

Observação: É possível conceder acesso até 180 dias. Ao término do prazo configurado, a chave de acesso concedida será automaticamente revogada.

4) Indicar as APIs que deseja liberar, selecionando uma das opções:

a) APIs restritas / autorizadas por idCorreios:

Ligar ou desligar a opção de cada API disponível no painel conforme desejado e configurar se a API será habilitada para grupo específico e, se leitura ou acesso total.

|      | APIs restritas / autorizadas por idCorreios |                              |                                  |  |
|------|---------------------------------------------|------------------------------|----------------------------------|--|
| ⇒((́ | SRO - Rastro (87)                           | Grupo - Acesso total (1) 🗸   | ● Somente leitura ○ Acesso total |  |
|      | Mensagem Digital - Ext (83)                 |                              |                                  |  |
|      | Locker Ecommerce (518)                      |                              |                                  |  |
|      | SRO - Rastro - Async (534)                  | Grupo - Acesso total (1) 🗸 🗸 | ● Somente leitura ○ Acesso total |  |

b) APIs restritas por contrato

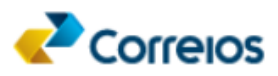

Caso desejar conceder acesso para todas as APIs de determinado contrato, deverá ser informado o número do contrato equivalente no respectivo espaço.

| APIs restritas por contrato |  |  |  |  |  |
|-----------------------------|--|--|--|--|--|
| N° do contrato              |  |  |  |  |  |

Desta forma, todas as APIs do contrato indicado aparecerão e poderão ser liberadas para operação do terceiro em nome do cliente dos Correios.

c) APIs restritas por cartão de postagem

Caso desejar conceder acesso para todas as APIs de determinado cartão de postagem, deverá ser informado o número do cartão de postagem equivalente no respectivo espaço.

| APIs restritas por cartão de postagem |
|---------------------------------------|
| Nº do cartão                          |

Desta forma, todas as APIs do cartão indicado aparecerão e poderão ser liberadas para operação do terceiro em nome do cliente dos Correios.

<u>Observação</u>: A lista selecionada de APIs deve conter **apenas um tipo de autorização por chave de acesso: idCorreios, contrato ou cartão de postagem**. Misturar diferentes tipos de autorização na mesma chave de acesso não é permitido.

 Após indicar todas as opções necessárias, deve clicar no botão "Criar nova chave" para que essa seja então criada e exibida ao usuário;

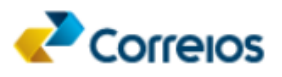

| Correios Web Services                        | Prazo v3 - Tabela (564)                                   |  |
|----------------------------------------------|-----------------------------------------------------------|--|
| Início                                       | D Preço v3 (34)                                           |  |
| Gestão de acesso a API's<br>Chaves de acesso | Pré-postagem (36)                                         |  |
| Ajuda                                        | Grupo - Acesso total (1) - Somente leitura 🖲 Acesso total |  |
|                                              | APIs restritas por contrato                               |  |
|                                              | APIs restritas por cartão de postagem                     |  |

- 6) A chave de acesso emitida conforme os procedimentos acima deverá ser utilizada para autenticar as requisições às APIs liberadas pelo cliente, sendo que essa chave deverá ser enviada no parâmetro "Authorization" do tipo "Bearer Token";
- 7) Para <u>alterar</u> o escopo de liberação de uma chave de acesso anteriormente criada, basta clicar no botão "editar chave" conforme a seguir e realizar as alterações desejadas e confirmar a ação no botão "Alterar Chave".

| Chaves de a                                | acesso                              |                                             |                                     |                  |               |                                         |
|--------------------------------------------|-------------------------------------|---------------------------------------------|-------------------------------------|------------------|---------------|-----------------------------------------|
| Use suas chaves com<br>do lado do cliente. | segurança, não c                    | compartilhe sua                             | chave de API cor                    | n outras pessoa  | as, nem a ex  | ponha no navegador ou em outros códigos |
| 🖙 Criar nova cha                           | ave                                 |                                             |                                     |                  |               |                                         |
| Chaves de acesso                           |                                     |                                             |                                     |                  |               |                                         |
| 6 itens                                    |                                     |                                             |                                     |                  |               | Texto para pesquisa Q                   |
| Identificador Nome                         | Chave<br>acesso<br>cws-ch<br>rWsRQh | de Emitida em<br>03/04/2025<br>··· 08:37:34 | Expira em<br>03/04/2025<br>13:47:19 | Revogada em<br>- | Contrato<br>- | Cartão                                  |

Aparecerá uma mensagem de alerta conforme **exemplo** a seguir. É possível copiar e utilizar, com segurança, conforme o passo 6 deste manual.

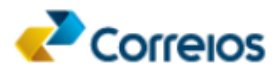

## Chave de acesso alterada com sucesso

Use suas chaves com segurança, não compartilhe sua chave de API com outras pessoas, nem a exponha no navegador ou em outros códigos do lado do cliente.

| Nome de identificação     | Login         | Emitida em<br>03/04/2025 08:43:27 |
|---------------------------|---------------|-----------------------------------|
| <b>েন</b> cws-ch1_jjHLsHs | gl6ZEMhfgUEo6 | GYnZjYmx0ZGE6                     |
|                           |               | Fechar                            |

8) Para <u>revogar</u> uma chave de acesso, o cliente deve acessar a página "https://cws.correios.com.br/chaves-acesso", localizar a chave que deseja cancelar e acionar o botão "**Revogar Chave**" conforme a seguir:

| Chaves de acesso                                |                           |                |                                      |                                     |                  |               |                                        |
|-------------------------------------------------|---------------------------|----------------|--------------------------------------|-------------------------------------|------------------|---------------|----------------------------------------|
| Use suas chaves com segu<br>do lado do cliente. | rança, não d              | compar         | tilhe sua cha                        | ave de API com                      | i outras pessoa  | s, nem a exp  | onha no navegador ou em outros códigos |
| 🖙 Criar nova chave                              |                           |                |                                      |                                     |                  |               |                                        |
| Chaves de acesso                                |                           |                |                                      |                                     |                  |               |                                        |
| 6 itens                                         |                           |                |                                      |                                     |                  |               | Texto para pesquisa 🔍                  |
| Identificador Nome                              | Chave<br>acesso<br>cws-ch | de E<br>0<br>0 | Emitida em<br>03/04/2025<br>08:03:28 | Expira em<br>18/04/2025<br>08:00:41 | Revogada em<br>- | Contrato<br>- | Cartão                                 |

Aparecerá uma mensagem de alerta conforme **exemplo** a seguir, e ao confirmar a ação, a chave de acesso será revogada e o acesso anteriormente concedido, não será mais permitido por meio desta chave.

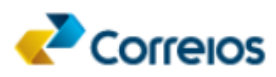

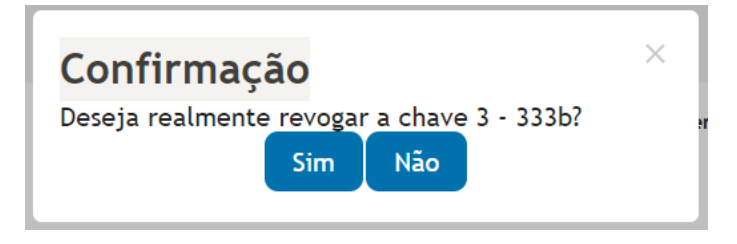

## Observações:

Ressaltamos que todos os clientes interessados na utilização dessa funcionalidade devem realizar a subdelegação conforme as orientações fornecidas pelos Correios, com a devida atenção às questões de segurança e conformidade.

Use suas chaves com segurança, não compartilhe sua chave de API com outras pessoas, nem a exponha no navegador ou em outros códigos do lado do cliente.

Em caso de dúvidas ou para mais informações, contatar o <u>Assistente</u> <u>Comercial de Tecnologia - ACOM TI da sua região</u>.